# CURRENT SYSTEM: BOOKMARK (v10 and above)

# DATABASE FILES Required from your Bookmark system

PLEASE COMPRESS AND SEND YOUR <u>ENTIRE BOOKMARK INSTALLATION DIRECTORY</u>. THIS SHOULD INCLUDE ALL FILES AND SUBFOLDERS.

# PLEASE COMPRESS THE FILES BEFORE SENDING BY USING A ZIP UTILITY

# SCREEN CAPTURES + BARCODES Required

Please save all reports in a single file and send to Softlink via ftp together with the Bookmark data.

| CATEGORY         | DETAIL OF WHAT IS REQUIRED                                                                                                    | NO. OF<br>EXAMPLES<br>REQUIRED | COMPLETED |
|------------------|----------------------------------------------------------------------------------------------------|--------------------------------|-----------|
| Resources        | <ul> <li>(A) Report showing a few records in the catalogue with title and barcode and data in as many fields as possible.</li> <li>Preferred screen is the "Add / Edit Items" screen in Bookmark.</li> </ul>                                                                                                    | 5                              |           |
|                  | (B) A list of several resource barcodes with title.<br>(Resource barcodes can be scanned from the<br>school barcode attached on the actual books:<br>see the instructions below).                                                                                                    | 5                              |           |
| Borrowers        | <ul> <li>(A) Report showing a few records in the system with data in as many fields as possible for each type of borrower – students, staff. Minimum information displayed should be:</li> <li>Barcode</li> <li>Name</li> <li>Year (for students)</li> <li>Roll Class (for students)</li> <li>Preferred screen is the "Add / Edit Borrowers" screen in Bookmark.</li> </ul> | 3 students,<br>3 staff         |           |
|                  | (B) A list of several borrower barcodes, with name.<br>(These can be scanned from a student card or<br>barcode list: see instructions below. If you do<br>not scan a barcode for the borrower when<br>lending, this step is not required, but please<br>advise).                                                                                                    | 5                              |           |
| Current<br>Loans | Report showing the loans for borrowers. Minimum<br>information displayed should be:                                                                                                    | 5                              |           |

| CATEGORY        | DETAIL OF WHAT IS REQUIRED                                                             | NO. OF<br>EXAMPLES<br>REQUIRED | COMPLETED |
|-----------------|----------------------------------------------------------------------------------------|--------------------------------|-----------|
| LOAN<br>HISTORY | Report showing the loan history for items. Minimum<br>information displayed should be: | 5                              |           |
| Additional      | System Controls > "Barcode Label Setup" /<br>"Barcode Label Specifications" page.      | 1                              |           |

# **S**CREEN CAPTURE INSTRUCTIONS:

Go to the screen you want to 'capture' and press ALT+PRINTSCREEN. Then open Word and press CTRL+V to 'dump' the image into the document. (The PRINTSCREEN key is usually on the top right-hand side of your keyboard.) Softlink requests that you enter all screen captures into a single Word document.

# **BARCODE SCANNING INSTRUCTIONS:**

Open the MS Word document in which you are saving the screen captures. Use a **barcode scanner** on the resource or student card to capture the barcode information in the MS Word document. Barcodes will appear as numeric or alphanumeric representations (2187143401 / TR0008587), not as actual barcodes.

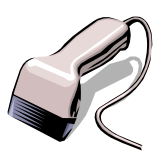

- For resources, please enter the title of the resource next to each scanned barcode.
- For borrowers, please enter the borrower name next to each scanned barcode.

Please do NOT use a photocopier/scanner to scan an image of the actual barcode.

If different barcode formats are used in the library, please provide examples of **ALL the different barcode formats**. Old and recent item barcodes should be included in the sample.

#### Softlink Australia

• t: +61 7 3124 6111

e: sales@softlinkint.com

Brisbane

# Softlink Europe

- Oxford
- t: +44 1993 883 401
- e: sales@softlink.co.uk

### Softlink America

• t: +1 877 454 2725

e: sales@softlinkamerica.com

Seattle

# Softlink Pacific Auckland

- t: +64 9 415 7790
- e: sales@softlinkpacific.co.nz